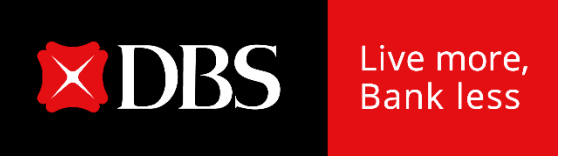

# **DBS IDEAL**

## 更改你的手機號碼

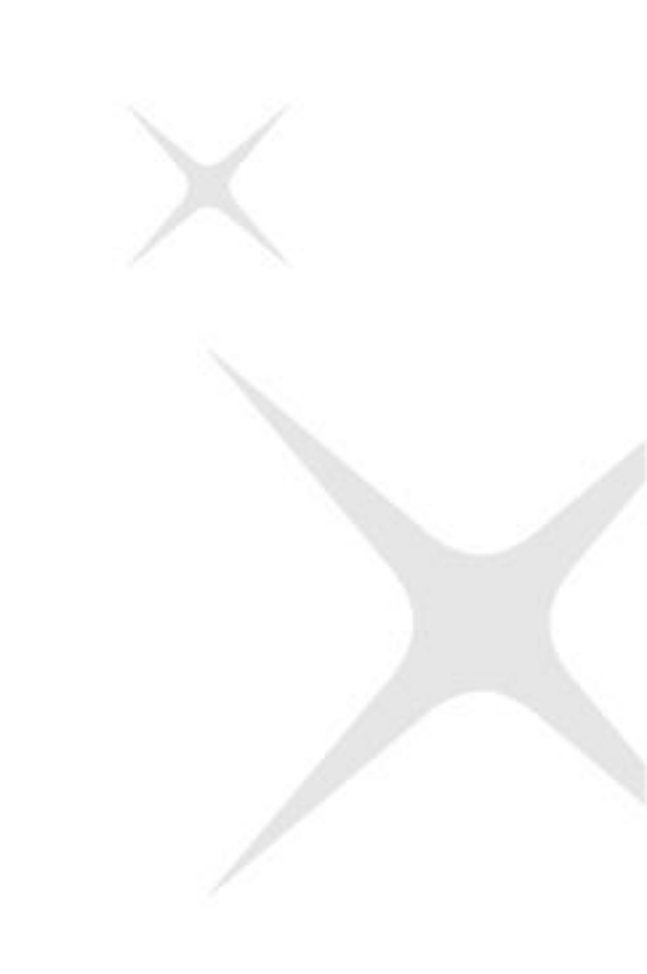

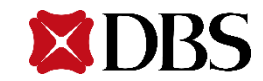

#### 1. 在主目錄上點擊**賬戶與設定**

| ~           | Hi ····                        | 脹戶與設定                                                                                                    |        |
|-------------|--------------------------------|----------------------------------------------------------------------------------------------------|--------|
| 香港          |                                |                                                                                                    |        |
|             | 我的授權                           | 賬戶資料                                                                                                    | ◎ 顯示内容 |
| Ê⊘ 批核       | 付款/轉賬                          | <b>個人資料</b><br>名稱                                                                                                    |        |
| ₽ PD        | 完期友款                           | ***** *****<br>出生日期 (日/月/年) 身份識別號碼<br>                                                                                                    |        |
| 付款及轉賬       | 8目前沒有任何定期存款。我們找不到任何您的戶口資       | 联络纹 资料                                                                                                    |        |
| 《<br>③ 外匯服務 | <u>款.</u>                      | माम्सदा 具有↑<br>電郵地址<br>r*******g@d*s.com                                                                                                    | ⊘ 更新   |
| □ 檔案        | 付款/轉賬                          | 手機號碼 +852 **** 1234                                                                                                    |        |
| 段報告         | 2 <u>3</u>                     |                                                                                                    |        |
|             | イ              行             な | 安全與偏好                                                                                                    |        |
| 賬戶與設定       | 隱藏最近                           | 登入與安全       算法       算法       算書       算書       算書       算書       算書       算書       算書       算書       算書       算書       算書       算書       算書       算書       算書       算書       算書       算書       算書       算書       算書       算書       算書       算書       算書       算書       算書       算書       算書       算書       算書       算書       算書       算       算       算       算       算       算       算       算       算       算       算       算       算       算       算       算       1       1       1       1       1       1       1       1       1       1       1       1       1       1       1       1       1       1       1       1       1       1       1       1       1       1       1       1       1       1       1       1       1       1       1       1       1       1       1       1       1       1       1       1       1       1       1       1       1       1       1       1       1       1       1       1       1       1       1       1       1 <th1< th="">       1       <th1< th=""> <th1< th="" th2<=""><th></th></th1<></th1<></th1<> |        |
| 登出          | 2023年2月13日                     |                                                                                                    |        |
| <b>XDBS</b> |                                |                                                                                                    |        |

#### 2. 點擊「更新」更改你的手機號碼

| <b>戶與設定</b>                           |                         |        |                                                                                                    |  |
|---------------------------------------|-------------------------|--------|----------------------------------------------------------------------------------------------------|--|
| 賬戶資料                                  |                         | ◎ 顯示内容 | ****                                                                                                    |  |
| 人資料                                   |                         |        |                                                                                                    |  |
| * ****                                |                         |        |                                                                                                    |  |
| 生日期 (日/月/年)<br>** ****                | 身份識別號碼<br>Y***1         |        |                                                                                                    |  |
| <b>絡資料</b><br>郵地址                     |                         |        |                                                                                                    |  |
| ##################################### |                         |        | 更新你的手機號碼                                                                                                    |  |
| 與偏好                                   |                         |        | 新的手模號碼 +852 ✓ **** ****                                                                                                    |  |
| <b>登入與安全</b><br>登入,驗證與安全              | 管理提示與通知<br>應用程式、短訊、電郵通知 |        | <ul> <li>本人/ 吾等確認銀行將使用此處的詳細資訊更新其記錄,這些詳細資訊將取代銀行可能<br/>在其記錄中擁有的任何現有詳細資訊。</li> <li>此外,銀行可能會使用和依賴本人/ 吾等提供的任何個人資料,並可能向服務供應商披<br/>露該等個人資料,以與本人/ 吾等担本人/ 本公司負責人或僱員進行溝通、驗證或以其他<br/>方式處理向本人/ 吾等提供銀行產品和服務。</li> </ul> |  |
|                                       |                         | _      | 取消核對                                                                                                    |  |

#### 3. <u>輸入新的手機號碼</u>

輸入新的手機號碼以及區號(如有改動)·之後按「**核對」** 

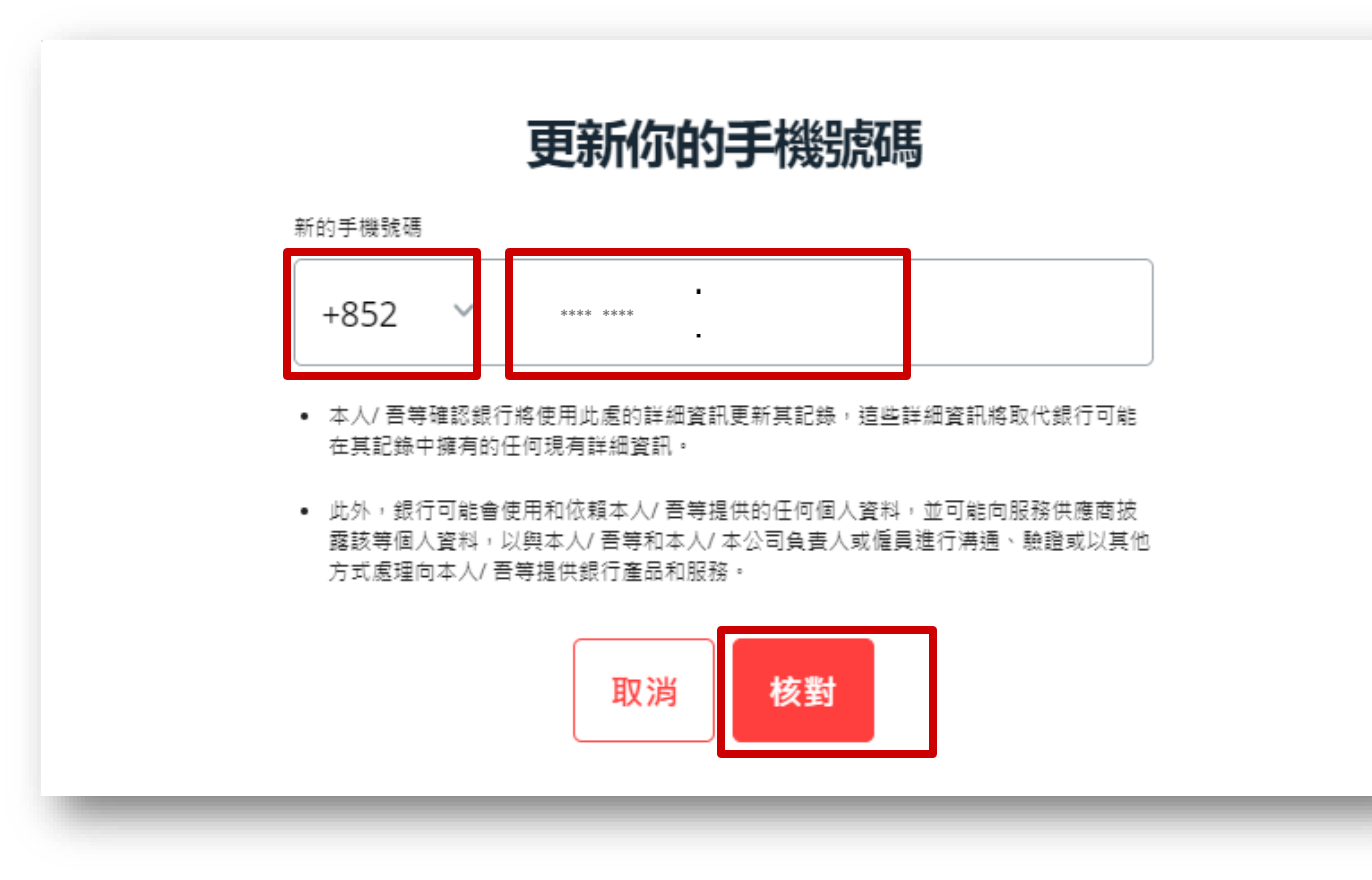

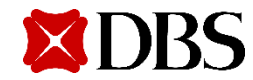

#### 在IDEAL上更改你的電話號碼

#### 4. 核對步驟

- a. 步驟一:一次性編碼將傳送至你新的手機號碼
- b. 步驟二:按照畫面上的指示取得驗證碼

#### 隨後,按**「驗証」**

|      | × 以短訊驗證                                | <br>S |
|------|----------------------------------------|-------|
| 5    |                                        |       |
|      | 請輸入傳送到 +852 **** **** 以 dUhO 為開頭的一次性密碼 | 更新    |
| )d*: |                                        | 更新    |
|      | ■ 00:17 Resend OTP                     |       |
|      |                                        |       |
| 1    | <b>XDBS</b>                            |       |

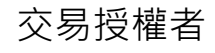

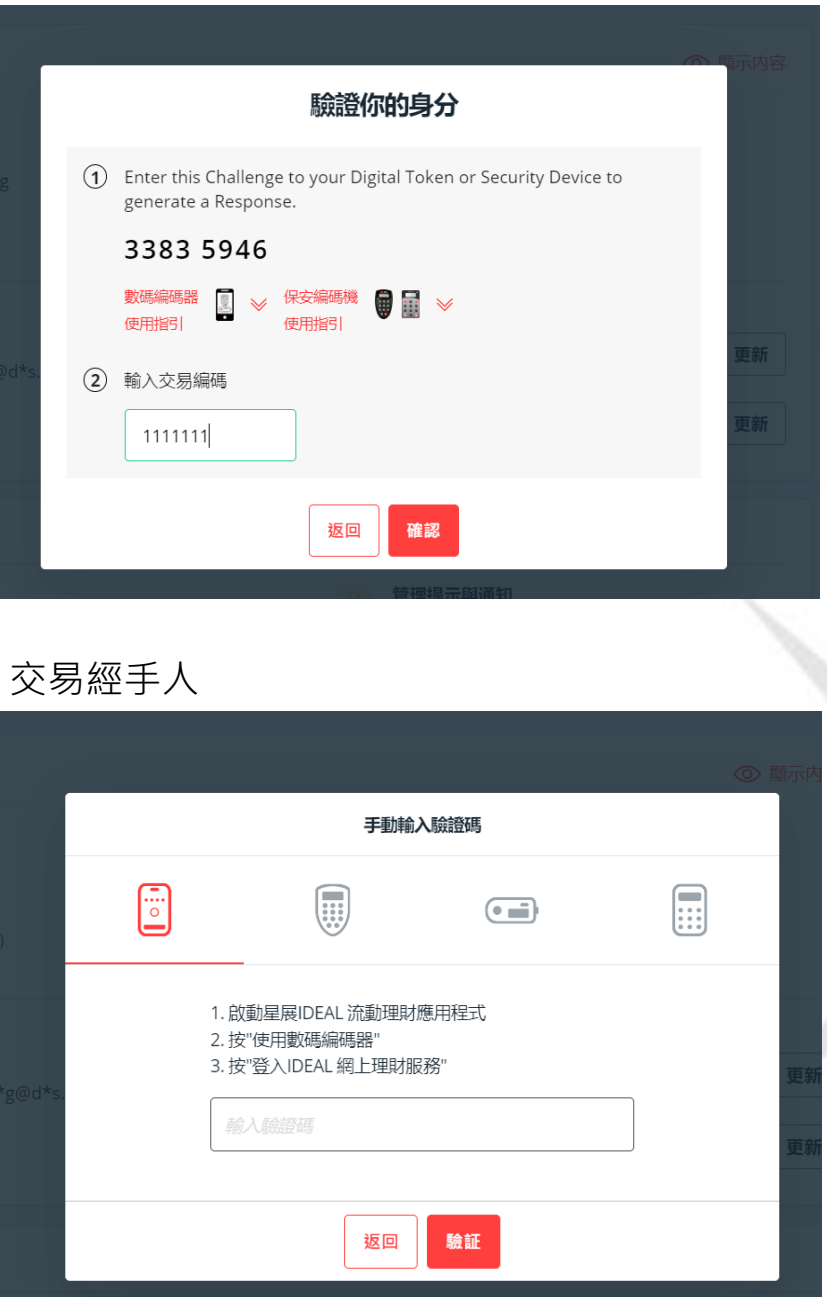

### 在IDEAL上更改你的電話號碼

#### . 完成!

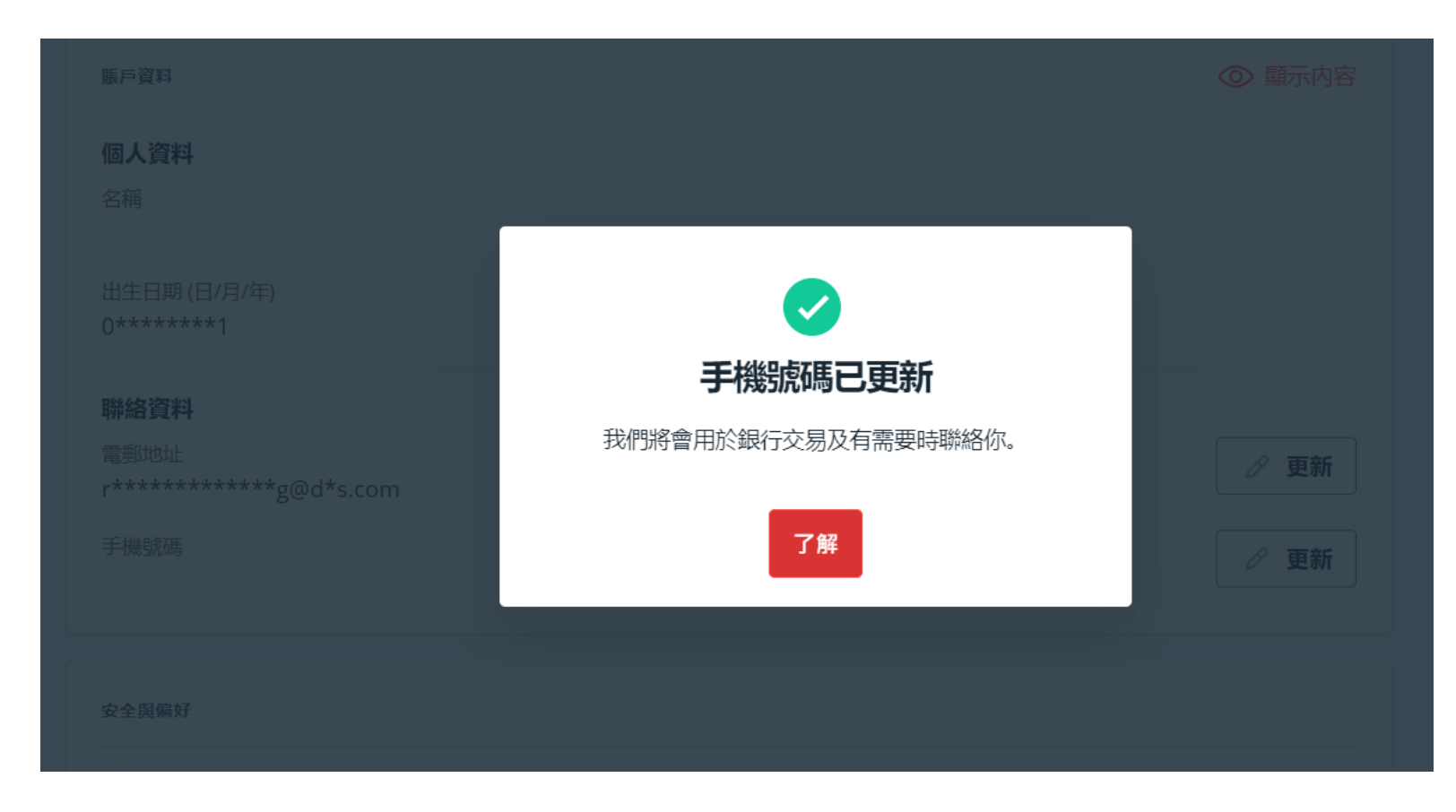

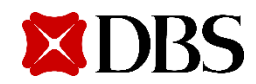

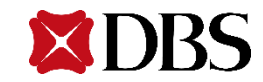

|                      | STOMER SELF ADMINIST                      | RATION                                      |                                               |                   |                 |
|----------------------|-------------------------------------------|---------------------------------------------|-----------------------------------------------|-------------------|-----------------|
| IDEAL<br>返回 IDEAL 主頁 | 主頁概算                                      | 用戶 於視及管理用戶                                  | <b>我的權限</b><br>檢視及管理我的權限                      | 公司設定及權限           | <b>報</b><br>檢視所 |
|                      | ▼ 我的未完成請求                                 | 荩 (2)                                       |                                               | 🔂 管理審核追踪報告        |                 |
|                      | 顯示全部 (2) 我的授權 (1)                         |                                             |                                               |                   |                 |
|                      | <ul> <li>顯示全部 (2)</li> <li>已儲存</li> </ul> | 字(0) 🦳 待授權(1) 🗌 部分授權                        | (0)                                           |                   |                 |
|                      | ○ 已拒絕(0) ○ 待文件署                           | 経査 (0) 🦳 待銀行處理 (0) 🦳 被                      | 銀行拒絕 (0)                                      |                   |                 |
|                      | ○ 完成 (1) ○ 已授權 (0)                        |                                             |                                               |                   |                 |
|                      | ♥ 以受請求影響的用戶名稱,用,                          | 戶編號或最後操作人作篩選                                |                                               | 顯示更多篩選 ≫          |                 |
|                      |                                           |                                             |                                               | 檢視最多 10 毎頁 100 毎頁 |                 |
|                      |                                           |                                             |                                               |                   |                 |
|                      | 請求◆                                       | 受影響用戶名稱 🔷<br>Groups<br>Authorization Policy | 最後操作人 ♦                                       | 狀態 ◆              |                 |
|                      | 請求◆                                       | 受影響用戶名稱 ◆<br>Groups<br>Authorization Policy | 最後操作人 �<br>│ **** ****<br>00:36 , 11 Feb 2023 | 狀態 ◆<br>完成        |                 |

#### 2. 使用搜索欄尋找現有用戶,或使用其他條件尋找用戶

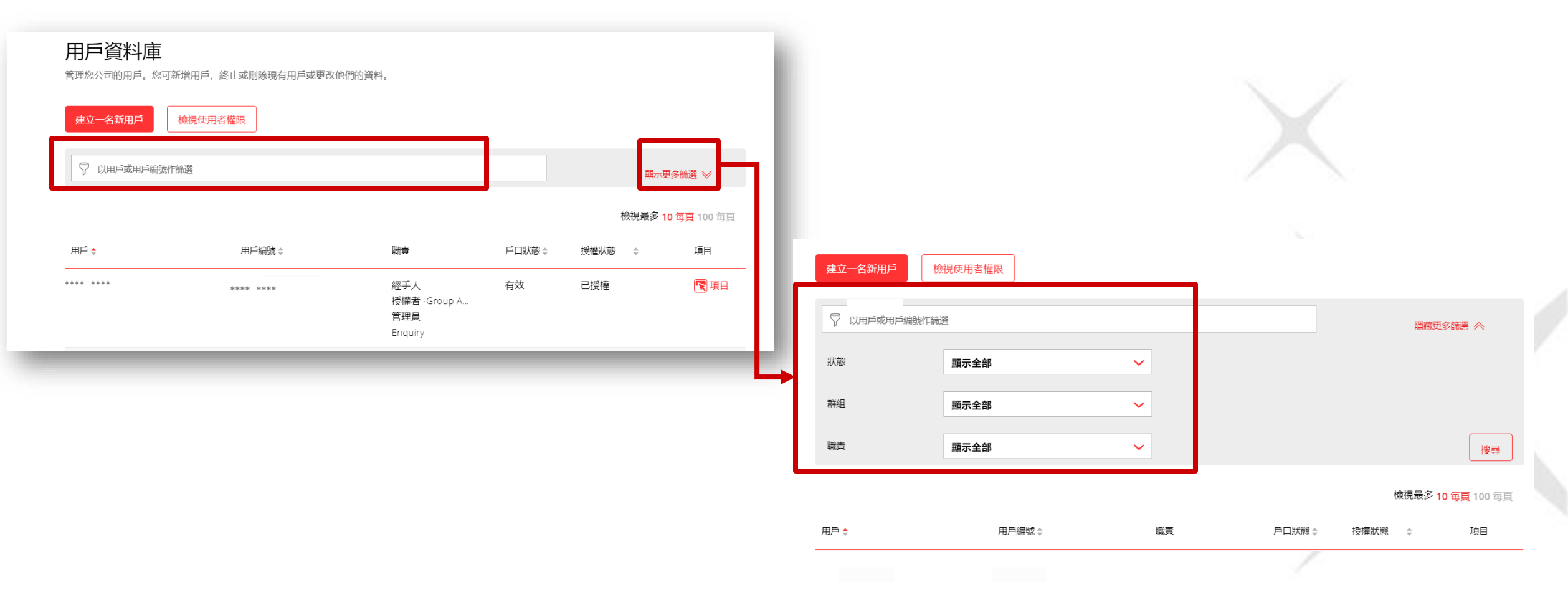

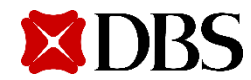

**3.** 按**「項目」**之後選擇「**編輯」**進入修改用戶頁面

| TOMER SELF A | ADMINISTRATIO | N                    |       | PHelp             | 1      | Ryan Wai Yiu Leung<br>DBS-IDEAL LIVE ACCOUNT 3 |
|--------------|---------------|----------------------|-------|-------------------|--------|------------------------------------------------|
| :            | 主頁<br>概覧      | <b>用戶</b><br>檢視及管理用戶 |       | 我的權限<br>檢視及管理我的權限 |        | <b>公司</b><br>設定及權限                             |
| 職責           | 顯示全部          |                      | ~     |                   |        | 搜尋                                             |
|              |               |                      |       |                   | 檢視     | 最多 10 每頁 100 每頁                                |
| 用戶           |               | 用戶編                  | 職責    | 戶口狀態 ✿            | 授權狀態 🔹 | 項目                                             |
|              |               |                      | Enqui | ry 有效             | 已授權    | 項目                                             |
|              |               |                      | Enqui | ry 有效             | 已授權    | 項目                                             |
|              |               |                      | Enqui | ry 有效             | 已授權    | 項目                                             |
|              |               |                      |       |                   |        |                                                |

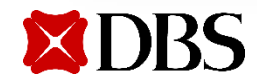

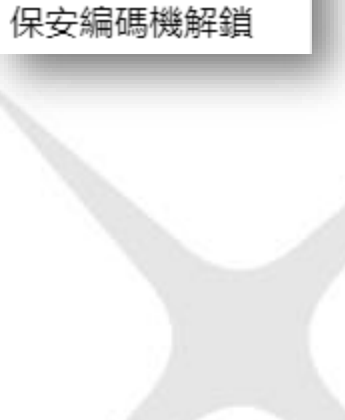

複製

編輯

刪除

終止

Reset login details

#### 4. 更改用戶的電話號碼·然後到頁面的最底按「繼續」

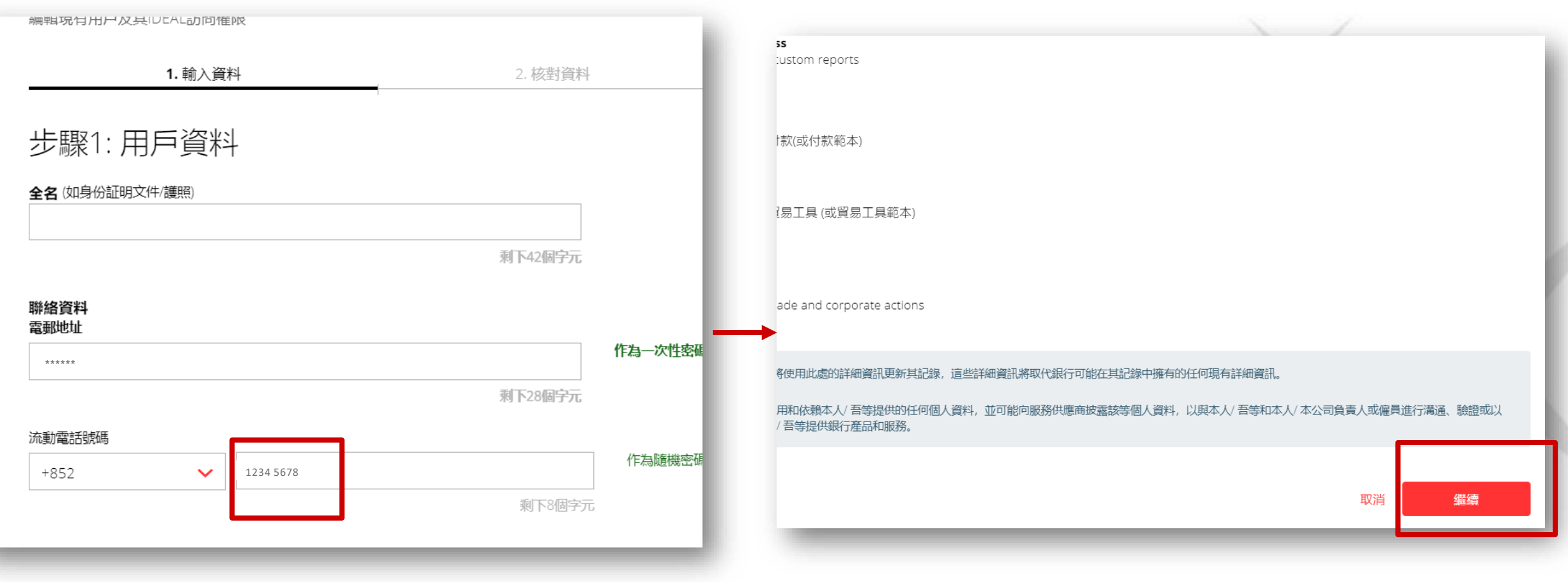

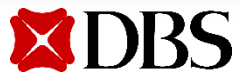

5. 核對已更改的用戶資料之後按**提交** 

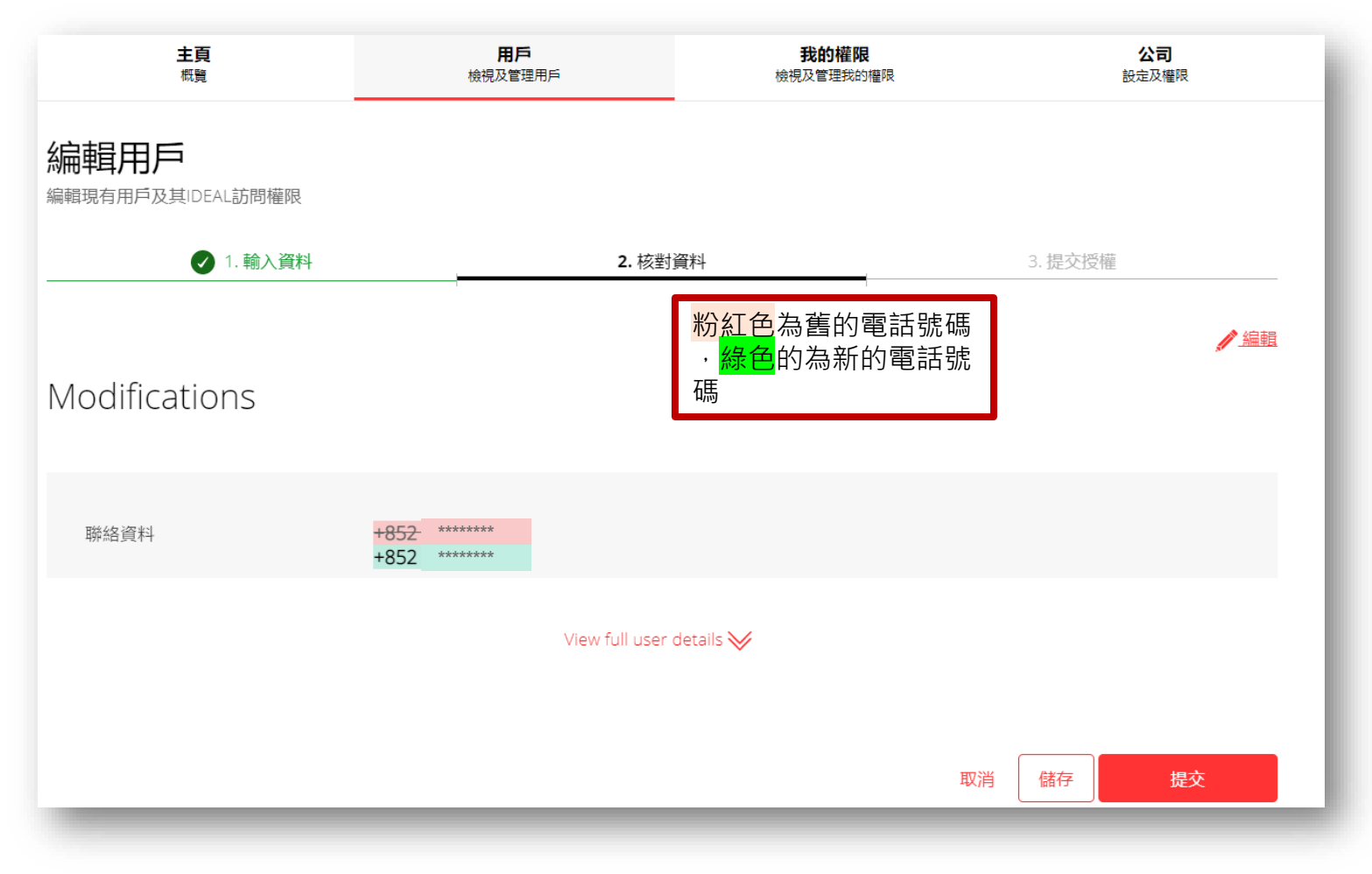

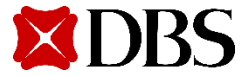

**XDBS** 

#### 5. 待審批的告示將於頁面上方顯示

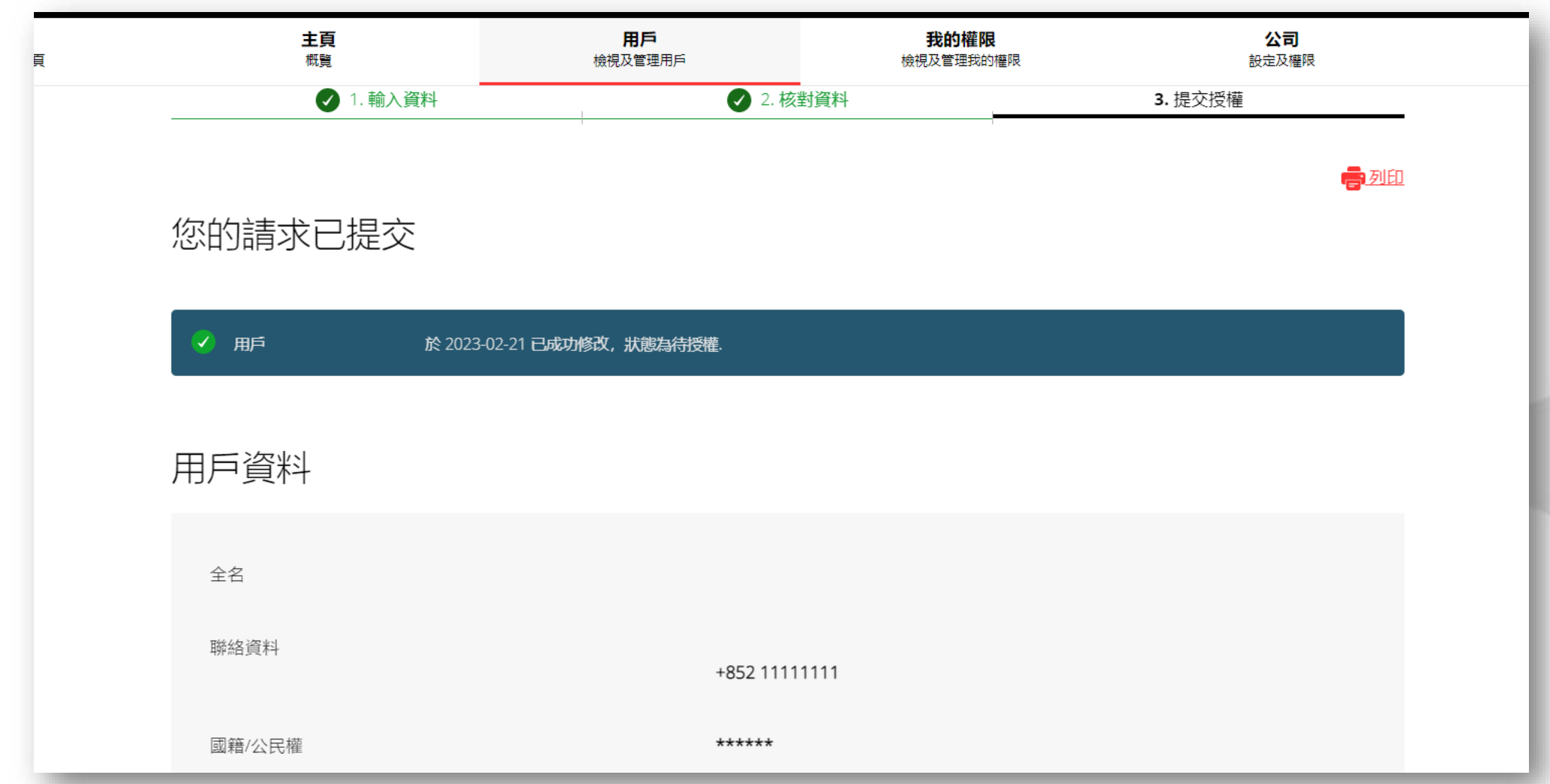

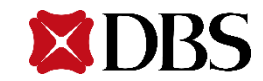

#### 1. 選擇我的權限檢視你的用戶資料

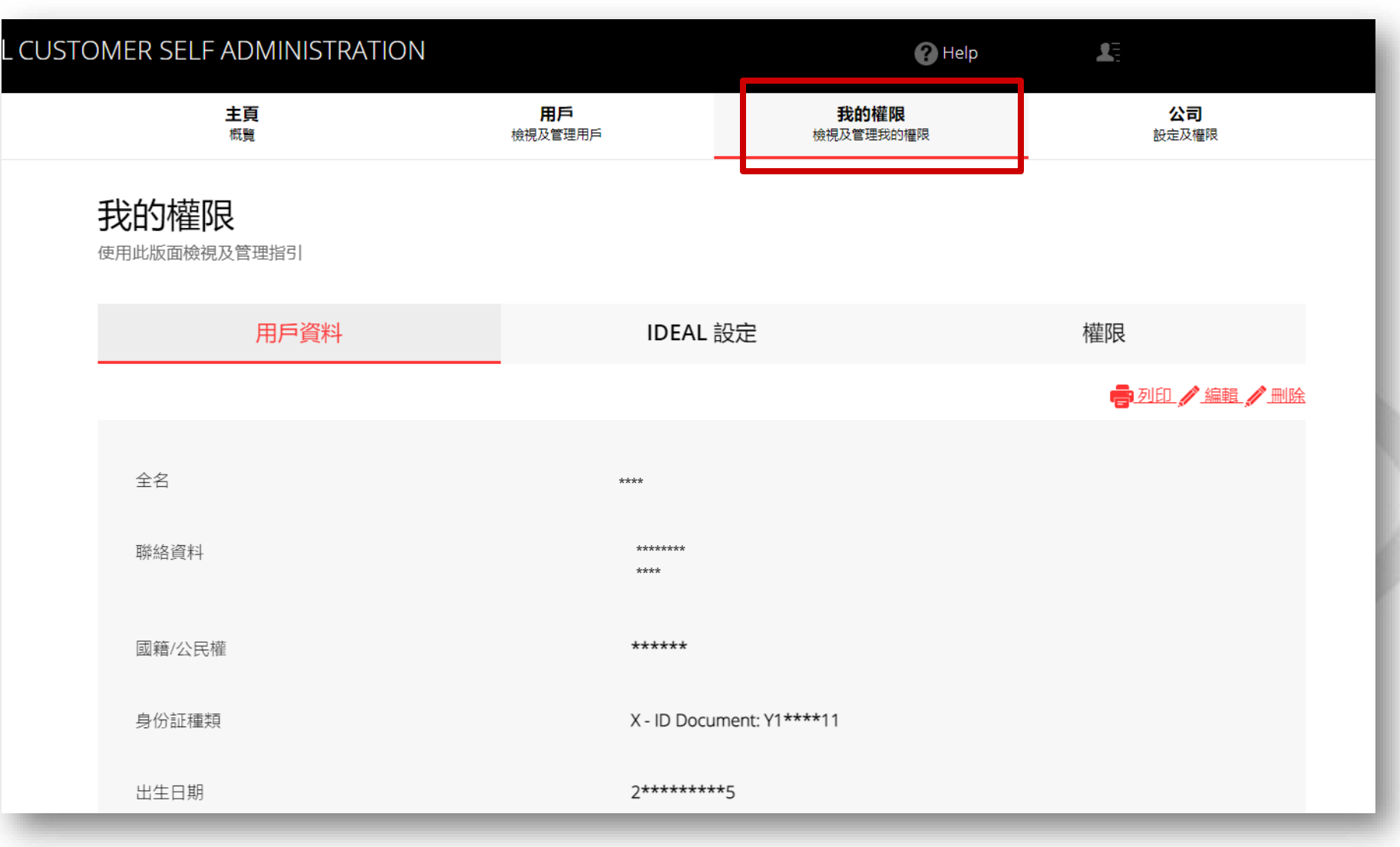

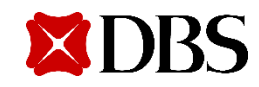

2. 選擇「編輯」更改你的電話號碼

| IER SELF ADMINISTRATION        |                      | Help              | Æ                      |
|--------------------------------|----------------------|-------------------|------------------------|
| 主頁<br>概覧                       | <b>用戶</b><br>檢視及管理用戶 | 我的權限<br>檢視及管理我的權限 | <b>公司</b><br>設定及權限     |
| 它的權限<br><sup>用此版面檢視及管理指引</sup> |                      |                   |                        |
| 用戶資料                           | IDEAL                | 設定                | 權限                     |
|                                |                      |                   | <b>雲</b> 列印 🖊 編輯 🂋 🗎 k |
| 全名                             | ****                 |                   |                        |
| 聯絡資料                           | ******               | **                |                        |
| 國籍/公民權                         | *****                |                   |                        |
| 身份証種類                          | X - ID Docu          | ument: Y1****11   |                        |
| 出生日期                           | 2******              | **5               |                        |

| 周期が日口一次が                                         | UDEAL动向催       | rk.       |  |                      |                                 |
|--------------------------------------------------|----------------|-----------|--|----------------------|---------------------------------|
|                                                  | <b>1.</b> 輸入資料 | <u>ال</u> |  | 2. 核對資               | 料                               |
| ±驟1·⊞                                            | 16 答約          | L         |  |                      |                                 |
| シッド・ハ                                            |                | I         |  |                      |                                 |
| <b>全名</b> (如身份証明文                                | (件/護照)         |           |  |                      |                                 |
|                                                  |                |           |  |                      |                                 |
|                                                  |                |           |  | · 剩 卜42個字7           | L.                              |
|                                                  |                |           |  |                      |                                 |
| 聯絡資料                                             |                |           |  |                      |                                 |
| 聯絡資料<br>電郵地址                                     |                |           |  |                      | 作为一次性                           |
| 聯絡資料<br>電郵地址                                     |                |           |  |                      | 作為一次性                           |
| <b>聯絡資料</b><br>電郵地址<br>*****                     |                |           |  | 剩下28個字7              | 作為一次性語                          |
| <b>聯絡資料</b><br>電郵地址<br>******<br>流動電話號碼          |                |           |  | 剩下28個 <del>字</del> 7 | 作為一次性                           |
| <b>聯絡資料<br/>電郵地址</b><br>******<br>流動電話號碼<br>+852 | ~              | 1234 5678 |  | 剩下28個字7              | 作為一次性                           |
| <b>聯絡資料<br/>電郵地址</b><br>******<br>流動電話號碼<br>+852 | ~              | 1234 5678 |  | 剩下28個字7<br>剩下8個字     | <b>作為一次性</b><br>て<br>作為随機<br>デ元 |

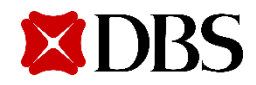

. 核對已更改的用戶資料之後按**提交** 

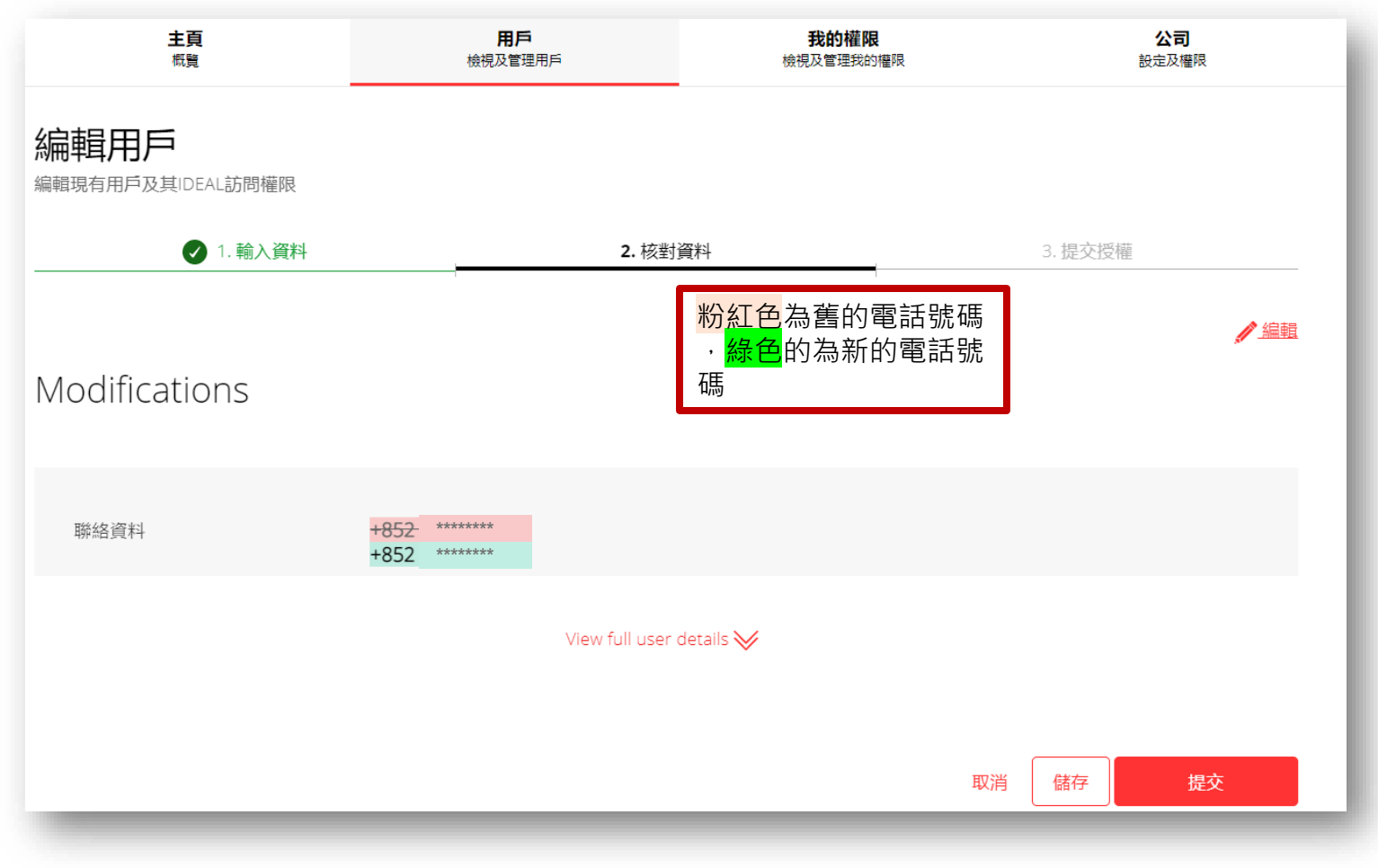

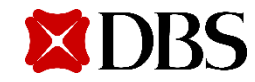

**4.** 核對已更改的用戶資料之後按**提交** 

| ✓ 1. 輸入資料                 | 2. 核對資料       | 3. 提交授權     |
|---------------------------|---------------|-------------|
|                           |               | <b>一</b> 列印 |
| 你的請求已提交                   |               |             |
|                           |               |             |
| ·<br>於 2023-02-21 已成功修改,# | 状態為待授權.       |             |
|                           |               |             |
| 用戶資料                      |               |             |
|                           |               |             |
| 全名                        |               |             |
| 聯絡資料                      |               |             |
|                           | +852 11111111 |             |
| 國籍/公民權                    | *****         |             |

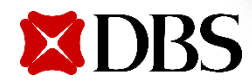